# SISTEMA DE GESTIÓN ADMINISTRATIVA DE LA ENSEÑANZA

SeCIU - Servicio Central de Informática UNIVERSIDAD DE LA REPÚBLICA URUGUAY

Abril, 2017

### Instructivo estudiantes

 Luego de loguearse, el estudiante tendrá la posibilidad de seleccionar el Servicio en el cual desea realizar una inscripción a instancia.

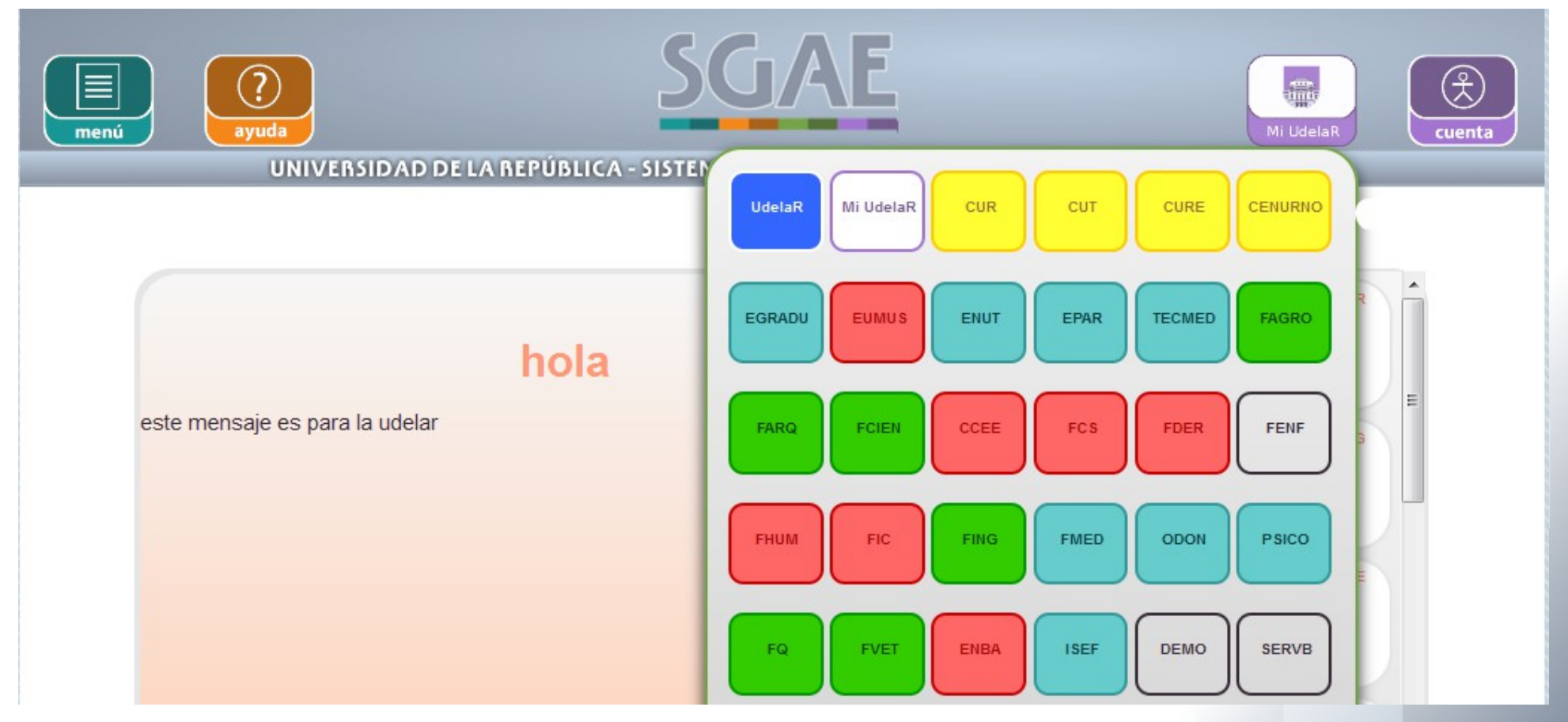

 Por defecto se encuentra seleccionado "Mi UdelaR", el mismo comprende todos los servicios en los que se encuentra inscripto el estudiante.

### Instructivo estudiantes

#### Pasos para inscribirse:

### • Seleccionar en el Menú la opción Inscripciones

| SGA<br>ayuda                                                                                                 | E        | Mi UdelaR Cuenta                                                                                              |
|----------------------------------------------------------------------------------------------------|----------|----------------------------------------------------------------------------------------------------|
| Noticias<br>Calendarios<br>Consulta de inscripciones<br>Control de inscripciones                             |          | 999                                                                                                    |
| Inscripciones<br>Inscripciones a curso con<br>preferencia                                                    | Bienveni | 03/08/2016@FING<br>ggggg78901234567<br>890123456789034567890<br>12345678901234567890<br>012345678901234567890 |
| Ver poticio                                                                                                  |          | atención<br>17/06/2016@FIC<br>importante!!                                                                    |
| Ver noticia<br>Noticias anteriores                                                                           |          | Sólo importantes                                                                                              |
| No existen noticias anteriores.<br>Ver más noticias<br>ews/public/desktop/leerNoticias/leerNoticias01.xhtml# |          |                                                                                                    |

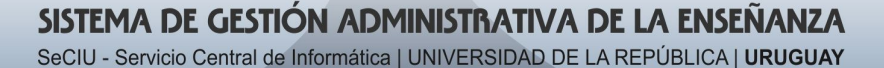

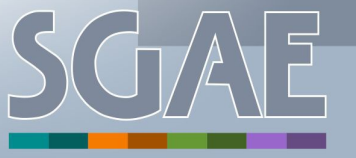

#### Se listan las inscripciones a carrera agrupadas por Facultad ۹

| Iniversidad de la república - sistema de gestión administrativa de la | ENSEÑANZ | Mi UdelaR  | (<br>cuenta |
|-----------------------------------------------------------------------|----------|------------|-------------|
| Inscripciones                                                         |          |            |             |
| CENURNO - CENTRO UNIVERSITARIO REGIONAL - LITORAL NORTE               |          |            |             |
| ▼ CURE - CENTRO UNIVERSITARIO REGIONAL ESTE                           |          |            |             |
| ▼ Carreras                                                            |          |            |             |
| Denominación carrera                                                  | Año      | Calendario |             |
| TECNOLOGO EN ADMINISTRACION Y CONTABILIDAD                            | 2012     |            |             |
| Ciclos iniciales optativos                                            |          |            |             |
| Denominación CIO                                                      | Año      | Calendario |             |
| CICLO INICIAL OPTATIVO AREA CIENTIFICO TECNOLOGICO                    | 2010     |            |             |
| FCIEN - FACULTAD DE CIENCIAS                                          |          |            |             |
| ► CCEE - FACULTAD DE CIENCIAS ECONÓMICAS                              |          |            |             |
| FMED - FACULTAD DE MEDICINA                                           |          |            |             |

Se deberá seleccionar una haciendo clic en el ícono de Calendario ۲

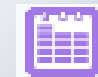

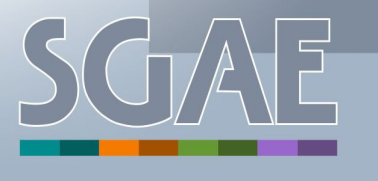

 Se muestran por un lado los cursos, pasantías, seminarios y trabajos, y por otro los exámenes, exámenes parciales y parciales que fueron publicados por la bedelía para su inscripción.

| Exámene         | s   Exámenes parciale                                                     | s   Parciales |            |       | Cursos   P            | asanti | ías   Semina    | rios   Trabaj   | os           |   |
|-----------------|---------------------------------------------------------------------------|---------------|------------|-------|-----------------------|--------|-----------------|-----------------|--------------|---|
|                 | Calendario para el plan 2012 - TECNOLOGO EN ADMINISTRACION Y CONTABILIDAD |               |            |       |                       |        |                 |                 |              |   |
|                 | Materia                                                                   | Time          |            |       |                       |        | Período ins     | cripción / desi | stimiento    |   |
| Código \$       | Nombre \$                                                                 | instancia     | Periodo    | o \$  | Cup                   | 0      | Tipo I          | nicio ≎         | Fin ≎        |   |
| CURE -<br>A10TM | ADM. Y GESTIÓN DE<br>LAS ORGANIZACIONES I                                 | Examen        | 19/08/2017 | 00:00 | 201708 -<br>ORDINARIO | 1      | Insc/<br>Desist | 12/06/2017      | 15/08/2017 🧭 | C |
| CURE -<br>A10TM | ADM. Y GESTIÓN DE<br>LAS ORGANIZACIONES I                                 | Examen        | 15/07/2017 | 00:00 | 201707 -<br>ORDINARIO | 0      | Insc/<br>Desist | 12/06/2017      | 11/07/2017 🕒 | C |
| CURE -<br>A10TM | ADM. Y GESTIÓN DE<br>LAS ORGANIZACIONES I                                 | Examen        | 15/07/2017 | 12:00 | 201707 -<br>ORDINARIO | 2      | Insc/<br>Desist | 12/06/2017      | 11/07/2017 🕒 | C |
| CURE -<br>A10TM | ADM. Y GESTIÓN DE<br>LAS ORGANIZACIONES I                                 | Examen        | 15/07/2017 | 00:00 | 201707 -<br>ORDINARIO | 0      | Insc/<br>Desist | 12/06/2017      | 11/07/2017   | C |
| CURE -<br>A10TM | ADM. Y GESTIÓN DE<br>LAS ORGANIZACIONES I                                 | Examen        | 19/08/2017 | 08:00 | 201708 -<br>ORDINARIO | 0      | Insc/<br>Desist | 12/06/2017      | 15/08/2017 📝 | C |
| CURE -<br>A20TM | ADM.Y GESTION DE LAS<br>ORGANIZACIONES II                                 | Examen        | 01/08/2017 | 16:00 | 201707 -<br>ORDINARIO | 0      | Insc/<br>Desist | 12/06/2017      | 27/07/2017 🕒 | C |
| CURE -<br>A20TM | ADM.Y GESTION DE LAS<br>ORGANIZACIONES II                                 | Examen        | 01/08/2017 | 00:00 | 201708 -<br>ORDINARIO | 0      | Insc/<br>Desist | 12/06/2017      | 27/07/2017 🕒 | C |
| CURE -<br>A20TM | ADM.Y GESTION DE LAS<br>ORGANIZACIONES II                                 | Examen        | 01/08/2017 | 16:00 | 201707 -<br>ORDINARIO | 0      | Insc/<br>Desist | 12/06/2017      | 27/07/2017 🕒 | C |
| CURE -          | ADMINISTRACIÓN DE                                                         | Examen        | 15/07/2017 | 12:00 | 201707 -              | 0      | Insc/           | 12/06/2017      | 11/07/2017   | ſ |

La pestaña sobre la cual se está parado se muestra de un color más oscuro.

Se puede usar filtro por nombre y código de materia para realizar su búsqueda

Volver

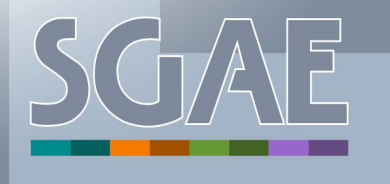

- Es conveniente consultar más información sobre el examen (o curso en su caso) para saber si el departamento del mismo coincide con el departamento en el cual se está cursando la carrera
- Para esto se debe hacer clic en el ícono (ver figura de diapositiva anterior)

#### Examen de ADM. Y GESTIÓN DE LAS ORGANIZACIONES I

 Fecha:
 15/07/2017

 Período de evaluación:
 201707.
 24/07/2017 - 12/08/2017

 Departamentos:
 ROCHA

|  | n a l | 0.0 |
|--|-------|-----|
|  |       |     |
|  |       |     |

| Responsable         | Ayudantes |  |  |  |
|---------------------|-----------|--|--|--|
| No tiene tribunales |           |  |  |  |

Volver

Clic en volver

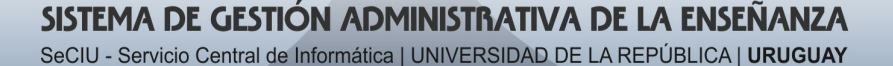

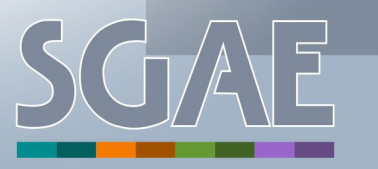

#### Datos sobre la instancia que se muestran en la pantalla

- Abreviatura de la Facultad a la cual pertenece la materia y su código
- Nombre de la materia
- Tipo de instancia: puede ser curso, trabajo, pasantía, seminario, examen, examen parcial o parcial
- Nombre del período de dictado o de evaluación según corresponda
- Cantidad de inscriptos y el cupo correspondiente
- En relación al punto anterior, y para el caso de cursos, si este tiene horarios, se muestran los mismos y la cantidad de inscriptos a cada uno
- Tipo de período: de inscripción o desistimiento
- Fecha de inicio del período de inscripción o desistimiento según corresponda
- Además para exámenes, exámenes parciales y parciales se muestra la fecha y la hora

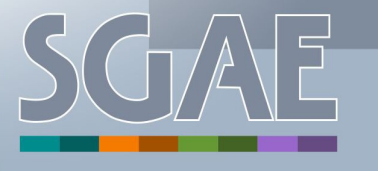

### Para inscribirse se debe hacer clic en el ícono

#### Inscripciones

#### Confirmar inscripción

| Datos de la instan                     | cia               |                                                   |
|----------------------------------------|-------------------|---------------------------------------------------|
| Nombre de la materia:                  | CUF<br>A10        | RE - ADM. Y GESTION DE<br>TM LAS ORGANIZACIONES I |
| Nombre período:<br>Fecha de instancia: | 201<br>OR<br>01/0 | 1708 -<br>DINARIO<br>2/2017 - 05:00               |

ADVERTENCIA:

La inscripción está sujeta al CONTROL DE INHABILITACIÓN que posteriormente realiza la bedelía.

Volver Aceptar

Se debe confirmar la inscripción haciendo clic en el botón "Aceptar"

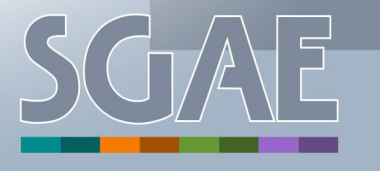

#### SISTEMA DE GESTIÓN ADMINISTRATIVA DE LA ENSEÑANZA

### • El sistema brinda el número de control de la inscripción

| atos de la última ins | ripción                              | <b>— x</b> |
|-----------------------|--------------------------------------|------------|
| Número de cont        | rol: 699                             |            |
| lombre de la materia: | CURE - ADM. Y GESTION DE             |            |
| Tipo de instancia:    | A101M LAS ORGANIZACIONES I<br>Examen |            |
| lombre período:       | 201708 -                             |            |
| nicio de dictado:     | 01/02/2017                           |            |
|                       | Mostrar instancias<br>Volver         |            |
|                       |                                      |            |
|                       |                                      |            |
|                       |                                      |            |
|                       |                                      |            |
|                       |                                      |            |
|                       |                                      |            |
|                       |                                      |            |

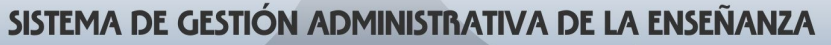

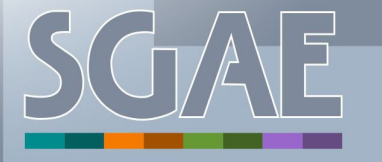

 Para el caso de cursos con horario se deberá seleccionar este último haciendo clic en el ícono

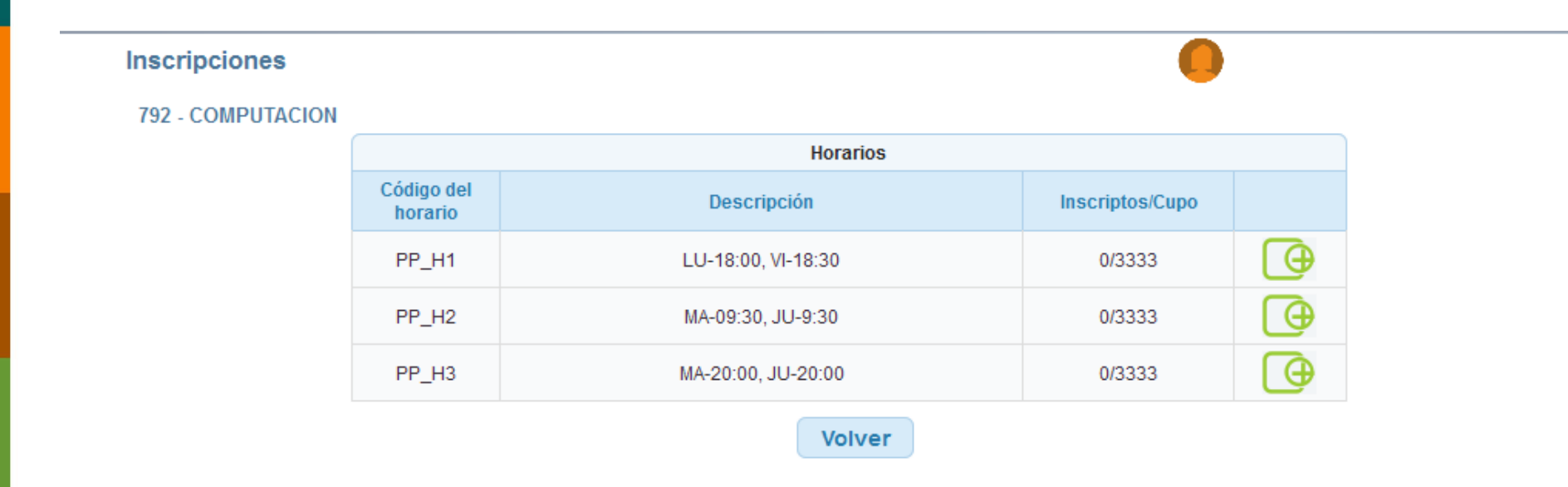

 A continuación se debe confirmar la inscripción y se otorgará número de control de la inscripción

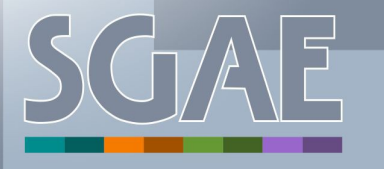

 Las inscripciones a curso con horario son las que podrán modificarse, para eso se debe entrar en Inscripciones > Dar clic en el ícono is del curso correspondiente

#### Inscripciones

| Exámenes                                        | s   Exámenes parcia                    | ales   Parciales  | С                    | ursos   Pasantí      | as   Sem        | inarios   Tra   | bajos            |      |  |
|-------------------------------------------------|----------------------------------------|-------------------|----------------------|----------------------|-----------------|-----------------|------------------|------|--|
| Calendario para el plan 2012 - CONTADOR PUBLICO |                                        |                   |                      |                      |                 |                 |                  |      |  |
|                                                 | Materia                                |                   |                      |                      | Período         | inscripción / d | esistimiento     |      |  |
| Código \$                                       | Nombre \$                              | Tipo<br>instancia | Período ≎            | Inscriptos /<br>Cupo | Tipo            | Inicio ≎        | Fin ≎            |      |  |
| EPAR -<br>P4AO                                  | ADMINISTRACION Y<br>ORGANIZACION       | Curso             | PP_A_CursoConHorario | Horarios             | Insc/<br>Desist | 01/07/2016      | 31/12/2016       |      |  |
| TECMED -<br>352                                 | ANATOMIA<br>PATOLOGICA                 | Curso             | PP_A_CursoConHorario | Horarios             | Insc/<br>Desist | 01/07 Op        | ciones inscrip   | ción |  |
| TECMED -<br>304                                 | CAMPIMETRIA Y<br>FUNCIONES<br>VISUALES | Curso             | PP_A_CursoSinHorario | 1/                   | Insc/<br>Desist | 01/07 <u>Mo</u> | dificar inscripc | ión  |  |
| TECMED -<br>792                                 | COMPUTACION                            | Curso             | PP_A_CursoConHorario | Horarios             | Insc/<br>Desist | 01/07/2016      | 31/12/2016       |      |  |
| TECMED -<br>357                                 | CURSO PRACTICO<br>DE RADIOTERAPIA      | Curso             | PP_A_CursoConHorario | Horarios             | Insc/<br>Desist | 01/07/2016      | 31/12/2016       |      |  |
| TECMED -<br>794                                 | ECOLOGIA I                             | Curso             | PP_A_CursoSinHorario | 1/                   | Insc/<br>Desist | 01/07/2016      | 31/12/2016       | Ð    |  |
| TECMED -<br>797                                 | ECOLOGIA II                            | Curso             | PP_A_CursoSinHorario | 2/                   | Insc/<br>Desist | 01/07/2016      | 31/12/2016       | Ð    |  |
| TECMED -<br>306                                 | ESTRABISMO Y<br>MOTILIDAD<br>OCULAR    | Curso             | PP_A_CursoSinHorario | 1/                   | Insc/<br>Desist | 01/07/2016      | 31/12/2016       | œ    |  |
| TECMED -<br>354                                 | FISICA APLICADA                        | Curso             | PP_A_CursoConHorario | Horarios             | Insc/<br>Desist | 01/07/2016      | 31/12/2016       | Ð    |  |
|                                                 |                                        |                   | (1 de 3) 🗔 🤜 💽       | 23 🕨 🖬               |                 |                 |                  |      |  |

Volver

Como se observa se despliegan dos opciones: - Borrar inscripción

#### - Modificar inscripción

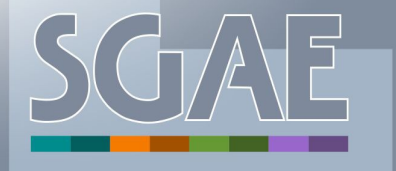

#### Inscripciones P4AO - ADMINISTRACION Y ORGANIZACION Modificar inscripción Horarios Código del Descripción Inscriptos/Cupo horario [ ⊕ PP\_H1 LU-18:00, VI-18:30 0/3333 PP H2 MA-09:30, JU-9:30 4/3333 Ð PP H3 0/3333 MA-20:00, JU-20:00 Volver

- Se listan los horarios que tiene el curso. De cada uno se muestra el código horario, la descripción y la cantidad de inscriptos con el cupo.
- Para cambiar de horario se debe dar clic en el ícono G
- A continuación se debe confirmar la inscripción y se otorgará el número de control de la misma

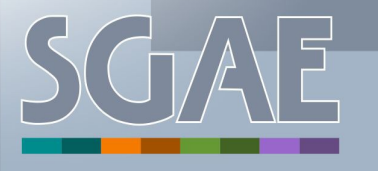

### Borrado de inscripción:

#### **Con horario:** ۲

| Exámenes        | s   Exámenes parcia                    | ales   Parciales | CI                    | ursos   Pasant       | ías   Sem       | inarios   Tra   | bajos             |      |  |
|-----------------|----------------------------------------|------------------|-----------------------|----------------------|-----------------|-----------------|-------------------|------|--|
|                 |                                        | Calenda          | rio para el plan 2012 | - CONTADO            | R PUBL          | ico             |                   |      |  |
|                 | Materia                                |                  |                       |                      | Período         | inscripción / d | esistimiento      |      |  |
| Código ≎        | Nombre \$                              | instancia        | Periodo ≎             | Inscriptos /<br>Cupo | Tipo            | Inicio ≎        | Fin 🗢             |      |  |
| EPAR -<br>P4AO  | ADMINISTRACION Y<br>ORGANIZACION       | Curso            | PP_A_CursoConHorario  | Horarios             | Insc/<br>Desist | 01/07/2016      | 31/12/2016        |      |  |
| FECMED -<br>352 | ANATOMIA<br>PATOLOGICA                 | Curso            | PP_A_CursoConHorario  | Horarios             | Insc/<br>Desist | 01/07 Op        | ciones inscrip    | ción |  |
| FECMED -<br>304 | CAMPIMETRIA Y<br>FUNCIONES<br>VISUALES | Curso            | PP_A_CursoSinHorario  | 1/                   | Insc/<br>Desist | 01/07 <u>Mo</u> | dificar inscripci | ón   |  |
| FECMED -<br>792 | COMPUTACION                            | Curso            | PP_A_CursoConHorario  | Horarios             | Insc/<br>Desist | 01/07/2016      | 31/12/2016        |      |  |
| FECMED -<br>357 | CURSO PRACTICO<br>DE RADIOTERAPIA      | Curso            | PP_A_CursoConHorario  | Horarios             | Insc/<br>Desist | 01/07/2016      | 31/12/2016        |      |  |
| FECMED -<br>794 | ECOLOGIA I                             | Curso            | PP_A_CursoSinHorario  | 1/                   | Insc/<br>Desist | 01/07/2016      | 31/12/2016        | Ð    |  |
| FECMED -<br>797 | ECOLOGIA II                            | Curso            | PP_A_CursoSinHorario  | 2/                   | Insc/<br>Desist | 01/07/2016      | 31/12/2016        | Ð    |  |
| FECMED -<br>306 | ESTRABISMO Y<br>MOTILIDAD<br>OCULAR    | Curso            | PP_A_CursoSinHorario  | 1/                   | Insc/<br>Desist | 01/07/2016      | 31/12/2016        | œ    |  |
| FECMED -<br>354 | FISICA APLICADA                        | Curso            | PP_A_CursoConHorario  | Horarios             | Insc/<br>Desist | 01/07/2016      | 31/12/2016        | Ð    |  |

Volver

### Seleccionar opción Borrar inscripción luego de cliquear en el ícono 🛛 📝

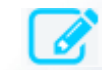

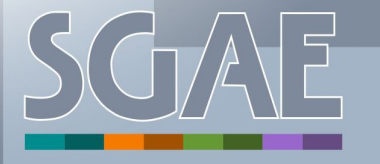

SISTEMA DE GESTIÓN ADMINISTRATIVA DE LA ENSEÑANZA

#### Sin horario (trabajo, pasantía, seminario, examen, examen parcial y parcial):

#### Inscripciones

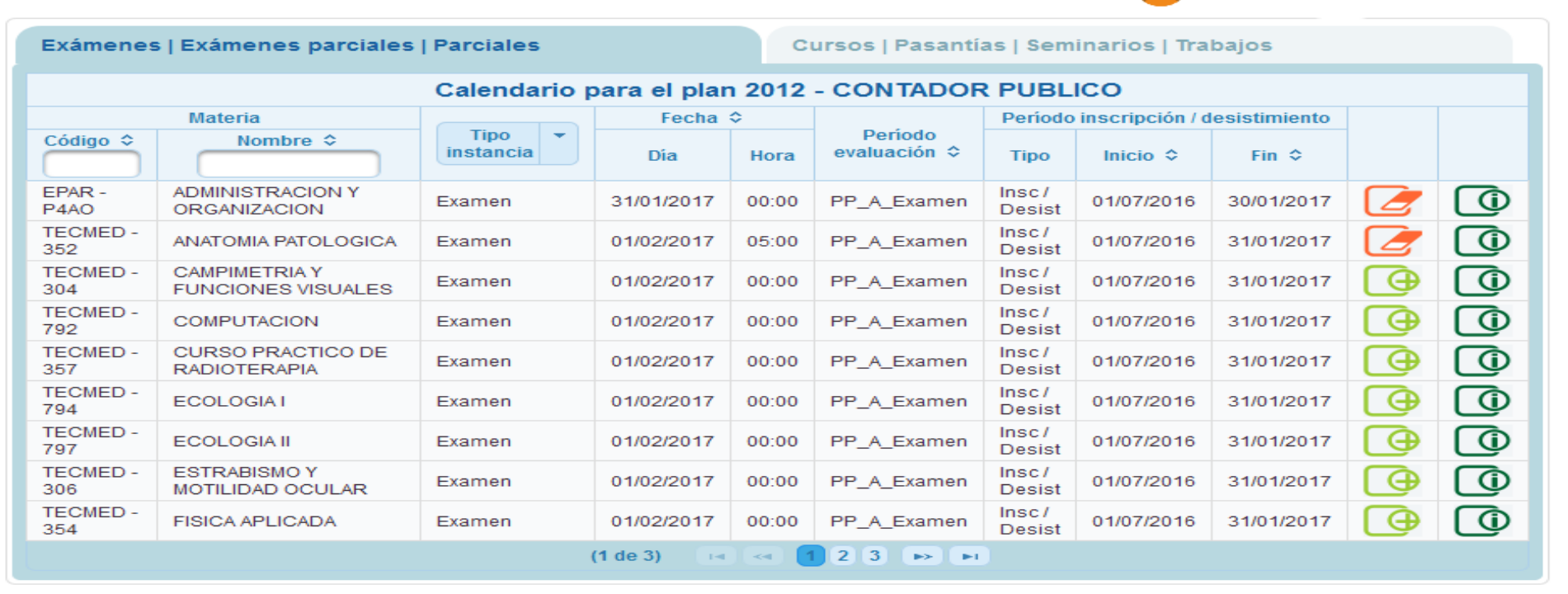

Volver

### 🔹 Clic en el ícono 🛃

En ambos casos se pide confirmación de borrado y se otorga número de control

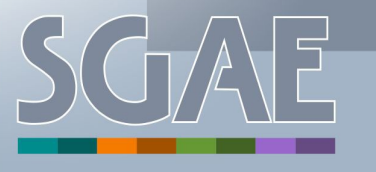

SISTEMA DE GESTIÓN ADMINISTRATIVA DE LA ENSEÑANZA

### Cómo solicitar una escolaridad

- Seleccionar la opción Escolaridades del Menú
  - La pantalla que se muestra es la siguiente:

| enú ayuda                                          | <u>SG/</u>                            | <u>\E</u>                                 |                      | Mi UdelaR             | cuenta |
|----------------------------------------------------|---------------------------------------|-------------------------------------------|----------------------|-----------------------|--------|
| UNIVERSIDAD DE LA REPU<br>Escolaridades            | BLICA - SISTEMA DE GES                | TION ADMINISTRA                           |                      | INANZA                | -      |
| ▼ Escolaridades emitidas                           |                                       |                                           |                      |                       |        |
| Denominación                                       | Perfil                                | Тіро                                      | Fecha<br>Emisión ≎   | Disponible<br>hasta ≎ |        |
| No existen certificados emitidos para el estudiant | e. (1 do 1)                           |                                           |                      |                       |        |
|                                                    | (Tue I)                               |                                           |                      |                       |        |
| Escolaridades pendientes                           |                                       |                                           |                      |                       |        |
| Denominación                                       | Perfil                                | Тіро                                      | Fecha<br>Solicitud ≎ | Estado                |        |
| No existen certificados pendientes ni erróneos pa  | ara el estudiante.                    |                                           |                      |                       |        |
|                                                    | (1 de 1) 📢 🤜                          |                                           |                      |                       |        |
|                                                    | Solicitar nueva e                     | escolaridad                               |                      |                       |        |
| CIU - SGAE - versión 4.3.1                         | SERVICIO<br>CENTRAL DE<br>INFORMÁTICA | UNIVERSIDAD<br>DE LA REPÚBLICA<br>URUGUAY | _                    |                       |        |
| MA DE GESTIÓN ADMINISTRATIVA DE LA                 | ENSEÑANZA                             |                                           |                      | S                     | G      |

La pantalla se divide en dos:

- Escolaridades emitidas: se mostrarán la escolaridades ya emitidas para el estudiante
- Escolaridades pendientes: se mostrarán las escolaridades pendientes o con errores para el estudiante
- Para solicitar una nueva escolaridad, el estudiante deberá hacer clic en el botón "Solicitar nueva escolaridad", el estudiante deberá seleccionar la escolaridad haciendo clic en el botón de la pantalla que sigue:

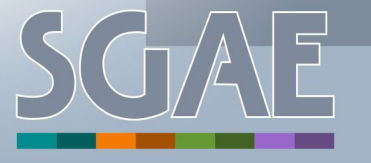

| colaridades                                         | scolaridades |             |  |  |  |  |
|-----------------------------------------------------|--------------|-------------|--|--|--|--|
| ▼ CURE - CENTRO UNIVERSITARIO REGIONAL ESTE         |              |             |  |  |  |  |
| ▼ Carreras                                          |              |             |  |  |  |  |
| Denominación carrera                                | Año          | Seleccionar |  |  |  |  |
| LICENCIATURA EN DISEÑO DE PAISAJE                   | 2008         |             |  |  |  |  |
| LICENCIATURA EN GESTION AMBIENTAL                   | 2011         |             |  |  |  |  |
| LICENCIATURA EN TURISMO                             | 2010         |             |  |  |  |  |
| TECNICATURA EN ARTES - ARTES PLASTICAS Y VISUALES   | 2013         |             |  |  |  |  |
| TECNOLOGO EN ADMINISTRACION Y CONTABILIDAD          | 2012         |             |  |  |  |  |
|                                                     |              |             |  |  |  |  |
| FARQ - FACULTAD DE ARQUITECTURA, DISENO Y URBANISMO |              |             |  |  |  |  |
| CCEE - FACULTAD DE CIENCIAS ECONOMICAS              |              |             |  |  |  |  |
| FCS - FACULTAD DE CIENCIAS SOCIALES                 |              |             |  |  |  |  |
| FDER - FACULTAD DE DERECHO                          |              |             |  |  |  |  |
| ► FIC - FACULTAD DE INFORMACIÓN Y COMUNICACIÓN      |              |             |  |  |  |  |
| FING - FACULTAD DE INGENIERÍA                       |              |             |  |  |  |  |
| DODN - FACULTAD DE ODONTOLOGIA                      |              |             |  |  |  |  |

- Se muestran las carreras en las que está inscripto el estudiante agrupadas por Servicio
- Una vez seleccionada la carrera , deberá seleccionar el tipo de escolaridad:

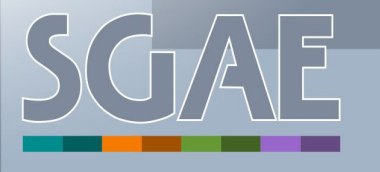

| scolaridades                                        |                            |  |
|-----------------------------------------------------|----------------------------|--|
| <ul> <li>Opciones de emisión escolaridad</li> </ul> |                            |  |
| Con resultados intermedios<br>◎ No                  |                            |  |
| ▼ Perfiles                                          |                            |  |
| AGROINDUSTRIA                                       |                            |  |
| COMUNICACION ORGANIZACIONAL                         |                            |  |
| GESTION AMBIENTAL                                   |                            |  |
| © TURISMO                                           |                            |  |
|                                                     | Volver Confirmar solicitud |  |

- Podrá ser con resultados intermedios o solo los resultados finales
- Además en este caso, la carrera cuenta con 4 perfiles, si el estudiante desea podrá elegir el que se encuentre cursando
- Clic en "Confirmar solicitud"

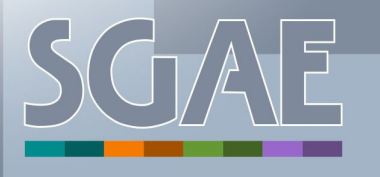

| UNIVERSIDAD DE LA REPÚSL<br>Escolaridades                                                                                                    | <ul> <li>Solicitud de esco<br/>enviada con éxito<br/>disponible en eso<br/>emitidas a partir o<br/>próximas 24 hora</li> </ul> | laridad<br>5. Quedará<br>colaridades<br>de las<br>s. | TIVA DE LA ENS     | Mi UdelaR<br>EÑANZA   | cuenta |
|----------------------------------------------------------------------------------------------------|----------------------------------------------------------------------------------------------------|------------------------------------------------------|--------------------|-----------------------|--------|
| Solicitud de escolaridad enviada con éxi<br>horas.                                                                                                    | to. Quedará disponible (                                                                                                    | en escolaridades                                     | emitidas a partir  | de las próximas 2     | 24     |
| <ul> <li>Escolaridades emitidas</li> </ul>                                                                                                    |                                                                                                    |                                                      |                    |                       |        |
| Escolaridades emitidas     Denominación                                                                                                    | Perfil                                                                                                    | Tipo                                                 | Fecha<br>Emisión ≎ | Disponible<br>hasta ≎ |        |
| <ul> <li>Escolaridades emitidas</li> <li>Denominación</li> <li>No existen certificados emitidos para el estudiante.</li> </ul>                                   | Perfil                                                                                                    | Tipo                                                 | Fecha<br>Emisión ≎ | Disponible<br>hasta ≎ |        |
| Escolaridades emitidas     Denominación     No existen certificados emitidos para el estudiante.                                                                 | Perfil<br>(1 de 1) 🗔 🤜                                                                                                    | Tipo                                                 | Fecha<br>Emisión ≎ | Disponible<br>hasta ≎ |        |
| <ul> <li>Escolaridades emitidas</li> <li>Denominación</li> <li>No existen certificados emitidos para el estudiante.</li> <li>Escolaridades pendientes</li> </ul> | Perfil<br>(1 de 1)                                                                                                    | Tipo                                                 | Fecha<br>Emisión ≎ | Disponible<br>hasta ≎ |        |

- El sistema brinda mensaje de éxito sobre la solicitud e informa que la misma quedará en escolaridades emitidas dentro de las próximas 24 horas.
- Mientras no aparece en escolaridades emitidas, queda en escolaridades pendientes:

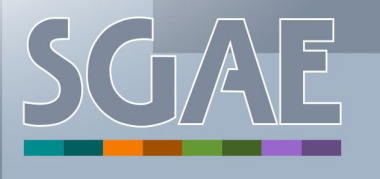

#### Escolaridades

Solicitud de escolaridad enviada con éxito. Quedará disponible en escolaridades emitidas a partir de las próximas 24 horas.

Escolaridades emitidas

| Denominación                                         | Perfil         | Тіро | Fecha<br>Emisión ≎ | Disponible<br>hasta ≎ |  |
|------------------------------------------------------|----------------|------|--------------------|-----------------------|--|
| No existen certificados emitidos para el estudiante. |                |      |                    |                       |  |
|                                                      | (1 de 1) 🛛 🗔 < |      |                    |                       |  |

Escolaridades pendientes

| Denominación                                         | Perfil         | Тіро                 | Fecha<br>Solicitud ≎ | Estado                                                          |
|------------------------------------------------------|----------------|----------------------|----------------------|-----------------------------------------------------------------|
| 2012 - TECNOLOGO EN ADMINISTRACION Y<br>CONTABILIDAD |                | Carrera - R. Finales | 27/03/2017           | Pendiente                                                       |
| 2012 - TECNOLOGO EN ADMINISTRACION Y<br>CONTABILIDAD |                | Carrera - R. Finales | 27/03/2017           | No se pudo emitir la<br>escolaridad. Consulte<br>en su bedelía. |
|                                                      | (1 de 1) 🛛 💌 🤜 | 1 🕨 🕨                |                      |                                                                 |
|                                                      |                |                      |                      |                                                                 |

Solicitar nueva escolaridad

- De cada escolaridad pendiente se muestra la denominación del plan, el perfil si corresponde, el tipo de escolaridad, fecha de solicitud y el estado.
- El estado puede ser "Pendiente" o "No se pudo emitir la escolaridad. Consulte en su bedelía". Este último hace referencia a que la escolaridad cuenta con algún tipo de error y la bedelía deberá indagar cuál es.

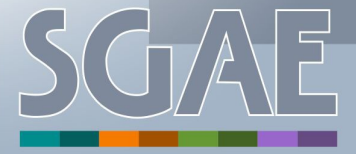

| Esco | laridades                                            |        |                      | n 🚺 terra           |                       |   |
|------|------------------------------------------------------|--------|----------------------|---------------------|-----------------------|---|
| •    | Escolaridades emitidas                               |        |                      |                     |                       |   |
|      | Denominación                                         | Perfil | Тіро                 | Fecha<br>Emisión \$ | Disponible<br>hasta ≎ |   |
|      | 2012 - TECNOLOGO EN ADMINISTRACION Y<br>CONTABILIDAD |        | Carrera - R. Finales | 27/03/2017          | 30/03/2017            | - |
|      | (1 de 1) II 🖂 1 🕨 🕨                                  |        |                      |                     |                       |   |
| •    | Escolaridades pendientes                             |        |                      |                     |                       |   |
|      | Solicitar nueva escolaridad                          |        |                      |                     |                       |   |

- Cuando la escolaridad está pronta pasa a escolaridades emitidas, estando disponible allí por 3 días, pasado este período de tiempo se deberá solicitar una nueva.
- Para ver la escolaridad se deberá hacer clic en el ícono . Cada vez que se seleccione este ícono la escolaridad descargada será la misma. Para que el estudiante vea cambios deberá solicitar una nueva

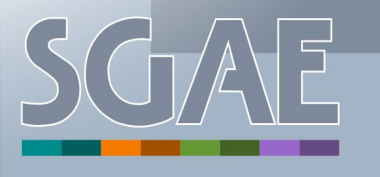

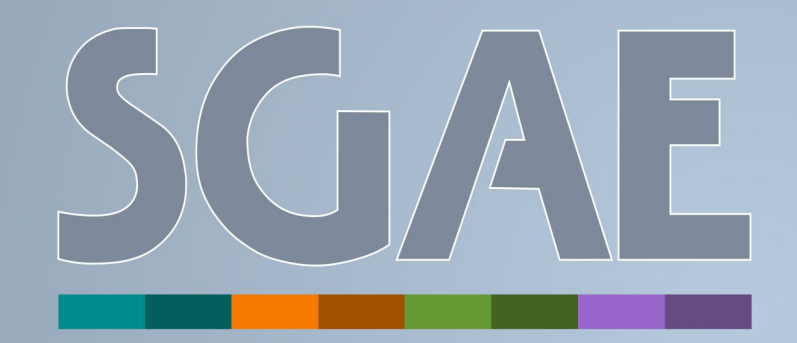

# SISTEMA DE GESTIÓN ADMINISTRATIVA DE LA ENSEÑANZA

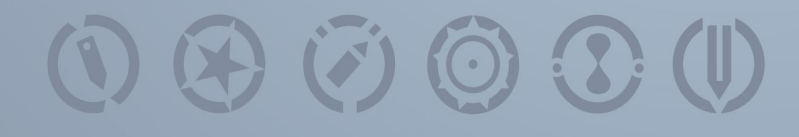